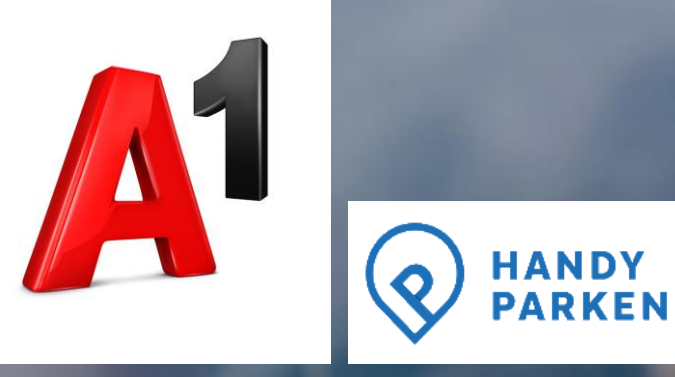

# HANDYPARKEN Zugangsdaten vervollständigen

04.02.2021, HANDYPARKEN-Team

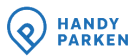

# Übersicht

# Wo und wie vervollständige ich meine Zugangsdaten in der **HANDYPARKEN App**?

Wo und wie vervollständige ich meine Zugangsdaten auf **www.handyparken.at**?

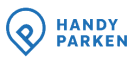

### Schritt 1: App öffnen & Login mit Rufnummer

| 13:53                                       | 🔌 🖘 .ill 72% 💼                                            |                                                                                   |
|---------------------------------------------|-----------------------------------------------------------|-----------------------------------------------------------------------------------|
| R HANDY<br>PARKEN                           |                                                           |                                                                                   |
| HANDYF                                      | PARKEN LOGIN                                              |                                                                                   |
| Lihre E-Mail Adresse —                      |                                                           |                                                                                   |
| Ihr Passwort                                | 2                                                         | 1. Öffnen Sie die HANDYPARKEN App und klicken Sie auf                             |
|                                             | Passwort vergessen?                                       | <u>"Login mit Rufnummer"</u> .                                                    |
|                                             | Login                                                     |                                                                                   |
| Melden Sie sich hier<br>bisher NUR mit Ihre | r an, wenn Sie HANDYPARKEN<br>er Rufnummer genutzt haben. |                                                                                   |
| Login                                       | mit Rufnummer                                             |                                                                                   |
| Noch kein H                                 | IANDYPARKEN Konto?                                        | Wichtig: Legen Sie kein neues HANDYPARKEN Konto an!                               |
| Neue<br>Mehr Informa                        | s <u>Konto anlegen</u><br>tionen zum neuen Login          | Sollten Sie HANDYPARKEN bereits nutzen, haben Sie nach der                        |
| finden                                      | Sie in den <u>FAQs</u>                                    | Kontoanlage <b>keinen Zugriff</b> mehr auf Ihr bisheriges Konto und Parkguthaben. |

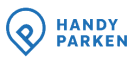

#### Schritt 2: SMS-TAN anfordern & eingeben

| 13:55              | 🗙 🗟 .il 72% 🛢                                                                   |
|--------------------|---------------------------------------------------------------------------------|
| HANDY<br>PARKEN    |                                                                                 |
| LOGIN              | I MIT RUFNUMMER                                                                 |
| Bitte geben Sie    | Ihre Rufnummer ein und fordern Sie<br>eine SMS-TAN an.                          |
| C Rufnummer —      |                                                                                 |
| +43                |                                                                                 |
| Bitte geben Sie    | TAN anfordern<br>die 5-stellige SMS-TAN ein, die Sie per<br>SMS erhalten haben. |
| SMS-TAN            |                                                                                 |
| Abbre              | echen Login                                                                     |
| Keine SMS-TA<br>aı | N erhalten? Bitte überprüfen Sie Ihre<br>ngegebene Rufnummer.                   |

 Geben Sie Ihre Rufnummer ein und fordern Sie durch Klick auf "TAN anfordern" eine SMS-TAN an.

2. Geben Sie die 5-stellige SMS-TAN ein, die Sie per SMS erhalten haben und klicken Sie auf "Login".

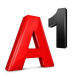

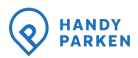

### Alternative zu Schritt 1 und 2: Wenn Sie bereits in der HANDYPARKEN App eingeloggt sind

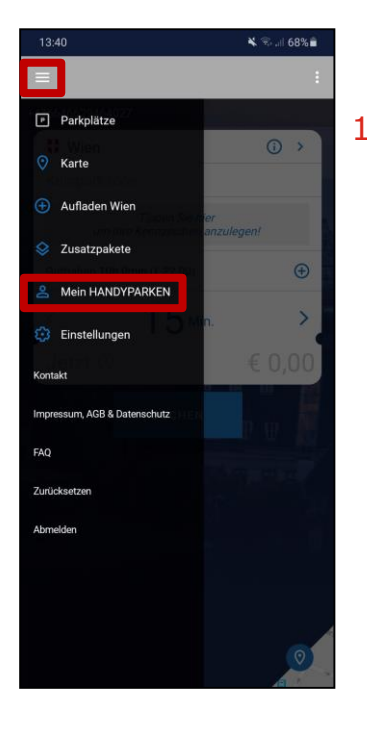

 Öffnen Sie das App-Menü und klicken Sie auf

"Mein HANDYPARKEN".

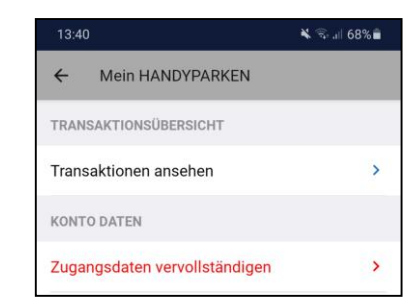

2. Klicken Sie auf

"Zugangsdaten vervollständigen".

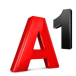

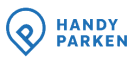

#### Schritt 3: Zugangsdaten vervollständigen

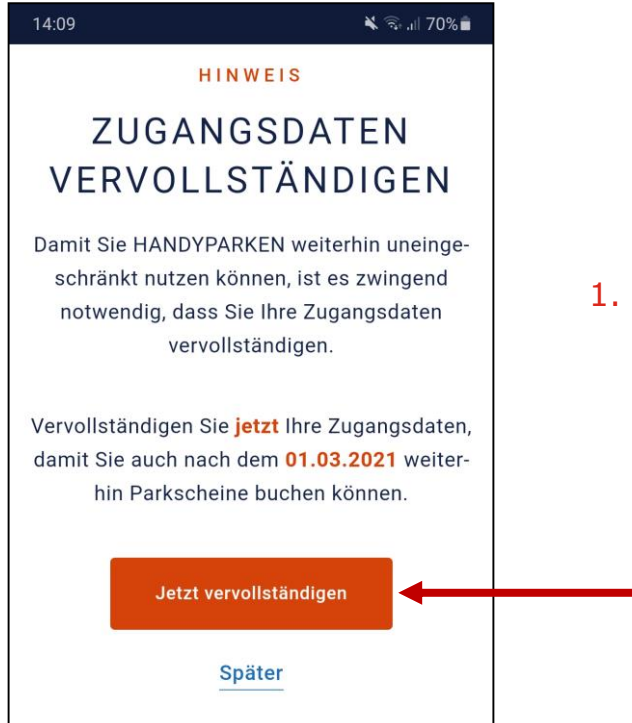

1. Klicken Sie im darauffolgenden Hinweisfenster auf

"Jetzt vervollständigen".

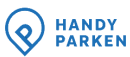

#### Schritt 4: E-Mail-Adresse & Passwort festlegen

| 14:11 🖬                                                      | 🔌 🗟 .il 70% 🛢                                               |
|--------------------------------------------------------------|-------------------------------------------------------------|
| • • •                                                        |                                                             |
| Z U G A N G S<br>V E R V O L L S T                           | S D A T E N<br>Ä N D I G E N                                |
| ZUGANG                                                       | SDATEN                                                      |
| ERGÄN                                                        | NZEN                                                        |
| Bitte geben Sie Ihre E-M<br>zernamen ein und wäh<br>ches Pas | ail Adresse als Benut-<br>nlen Sie ein persönli-<br>sswort. |
| E-Mail Adresse *                                             |                                                             |
| Max.Mustermann@te                                            | est.at                                                      |
| Passwort *                                                   |                                                             |
|                                                              |                                                             |
| Passwort wiederholen *                                       |                                                             |
|                                                              |                                                             |
| ✓ Mind. 1 Sonderzeichen                                      |                                                             |
| ✓ Mind. 1 Großbuchstabe                                      | _                                                           |
| ✓ Mind. 1 Kleinbuchstabe und n                               | mind. 1 Zahl                                                |
| ✓ Mind. 8 Stellen                                            |                                                             |
| Weit                                                         | er                                                          |
| * Pflichteingabe oder -a                                     | uswahl                                                      |

1. Geben Sie Ihre E-Mail-Adresse als Benutzernamen ein und wählen Sie ein persönliches Passwort.

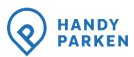

#### Schritt 5: Persönliche Daten eingeben

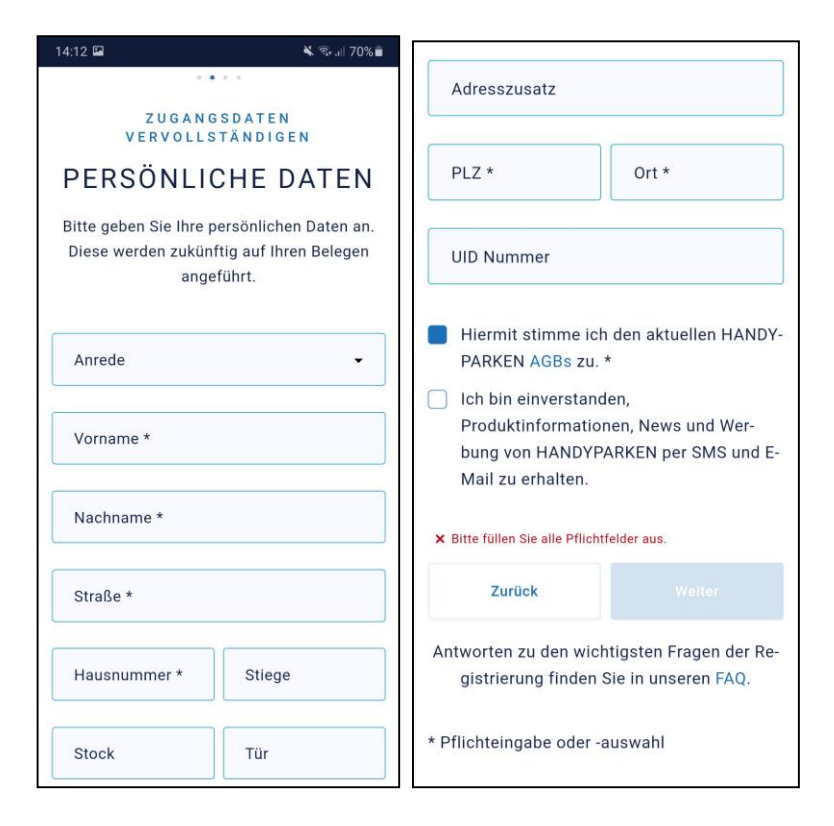

 Geben Sie Ihre persönlichen Daten (Vorname, Nachname, Straße, Hausnummer, PLZ und Ort) ein und stimmen Sie den HANDYPARKEN AGBs zu.

## Schritt 6: Bevorzugte Stadt & Standard-Kennzeichen festlegen

|                                                                                                    | - 49 AN 09 /8                                                                                                    |  |  |  |
|----------------------------------------------------------------------------------------------------|----------------------------------------------------------------------------------------------------|--|--|--|
|                                                                                                    |                                                                                                    |  |  |  |
| Z U G A N G S D A T E N<br>V E R V O L L S T Ă N D I G E N                                                                                                    |                                                                                                    |  |  |  |
| HANDYPARKEN DATEN                                                                                                    |                                                                                                    |  |  |  |
|                                                                                                    |                                                                                                    |  |  |  |
| Wien                                                                                                    | x 🗸                                                                                                    |  |  |  |
| Bitte wählen Sie Ihre bevorzugte Gemeinde, in<br>der Sie HANDYPARKEN am häufigsten nutzen<br>und die bei einer SMS-Buchung automatisch<br>herangezogen werden soll.                                                                                                    |                                                                                                    |  |  |  |
| der Sie HANDYPAI<br>und die bei einer S<br>herangezogen wei                                                                                                    | RKEN am häufigsten nutzen<br>MS-Buchung automatisch<br>Iden soll.                                                                                                    |  |  |  |
| der Sie HANDYPAI<br>und die bei einer S<br>herangezogen wei<br>— Standard-Kennzeichen                                                                                                    | RKEN am häufigsten nutzen<br>RKEN am häufigsten nutzen<br>MS-Buchung automatisch<br>rden soll.                                                                                     |  |  |  |
| <ul> <li>Bind Walness Walness Waln</li></ul> | KREN am häufigsten nutzen<br>GMS-Buchung automatisch<br>rden soll.                                                                                                    |  |  |  |
| <ul> <li>Generation of the second second</li></ul> | s Kennzeichen ein, für das<br>Nam häufigsten nicht das<br>s Kennzeichen ein, für das<br>N am häufigsten einen Park-<br>en und das bei einer SMS-Bu-<br>h herangezogen werden soll. |  |  |  |

1. Wählen Sie Ihre bevorzugte Stadt/Gemeinde.

 Definieren Sie Ihr "Standard-Kennzeichen" in folgendem Format: W12345A

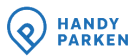

#### Schritt 7: E-Mail-Adresse bestätigen

 Sie erhalten eine E-Mail auf Ihre neu festgelegte E-Mail-Adresse. Klicken Sie auf den in der E-Mail enthaltenen Link, um Ihre E-Mail-Adresse zu bestätigen.

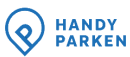

#### Schritt 8: Login mit E-Mail-Adresse & Passwort

| 13:53                                        | 🔌 🗟 ,ıll 72% 🛍                                         |
|----------------------------------------------|--------------------------------------------------------|
| ANDY PARKEN                                  |                                                        |
| HANDYP                                       | ARKEN LOGIN                                            |
| Ihre E-Mail Adresse —                        |                                                        |
|                                              |                                                        |
| Ihr Passwort                                 | Ø                                                      |
|                                              | Passwort vergessen?                                    |
|                                              | Login                                                  |
|                                              |                                                        |
| Melden Sie sich hier<br>bisher NUR mit Ihrei | an, wenn Sie HANDYPARKEN<br>r Rufnummer genutzt haben. |
| Login m                                      | nit Rufnummer                                          |
| Noch kein H <i>I</i><br><u>Neues</u>         | ANDYPARKEN Konto?<br>Konto anlegen                     |
| Mehr Informati<br>finden                     | ionen zum neuen Login<br>Sie in den <u>FAQs</u>        |

Nachdem Sie Ihre Zugangsdaten vervollständigt und Ihre E-Mail-Adresse bestätigt haben, nutzen Sie künftig ausschließlich den Login mit E-Mail-Adresse und Passwort.

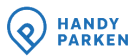

# Übersicht

Wo und wie vervollständige ich meine Zugangsdaten in der **HANDYPARKEN App**?

Wo und wie vervollständige ich meine Zugangsdaten auf **www.handyparken.at**?

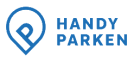

#### Schritt 1: www.handyparken.at öffnen

A HANDY PARKEN  $\odot$ PARKEN BEZAHLEN STANDORTE 🗸 Anmelden SCHNELL & SICHER HANDY DABEI, PARKSCHEIN DABEI. Mit HANDYPARKEN kommt Ihr Parkschein einfach bequem aufs Handy - per App oder SMS. Wo möchten Sie parken? Stadtname eingeben

Öffnen Sie <u>www.handyparken.at</u> und klicken Sie im oberen Bereich der Webseite auf "Anmelden".

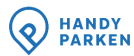

### Schritt 2: Klicken Sie auf "Login mit Rufnummer"

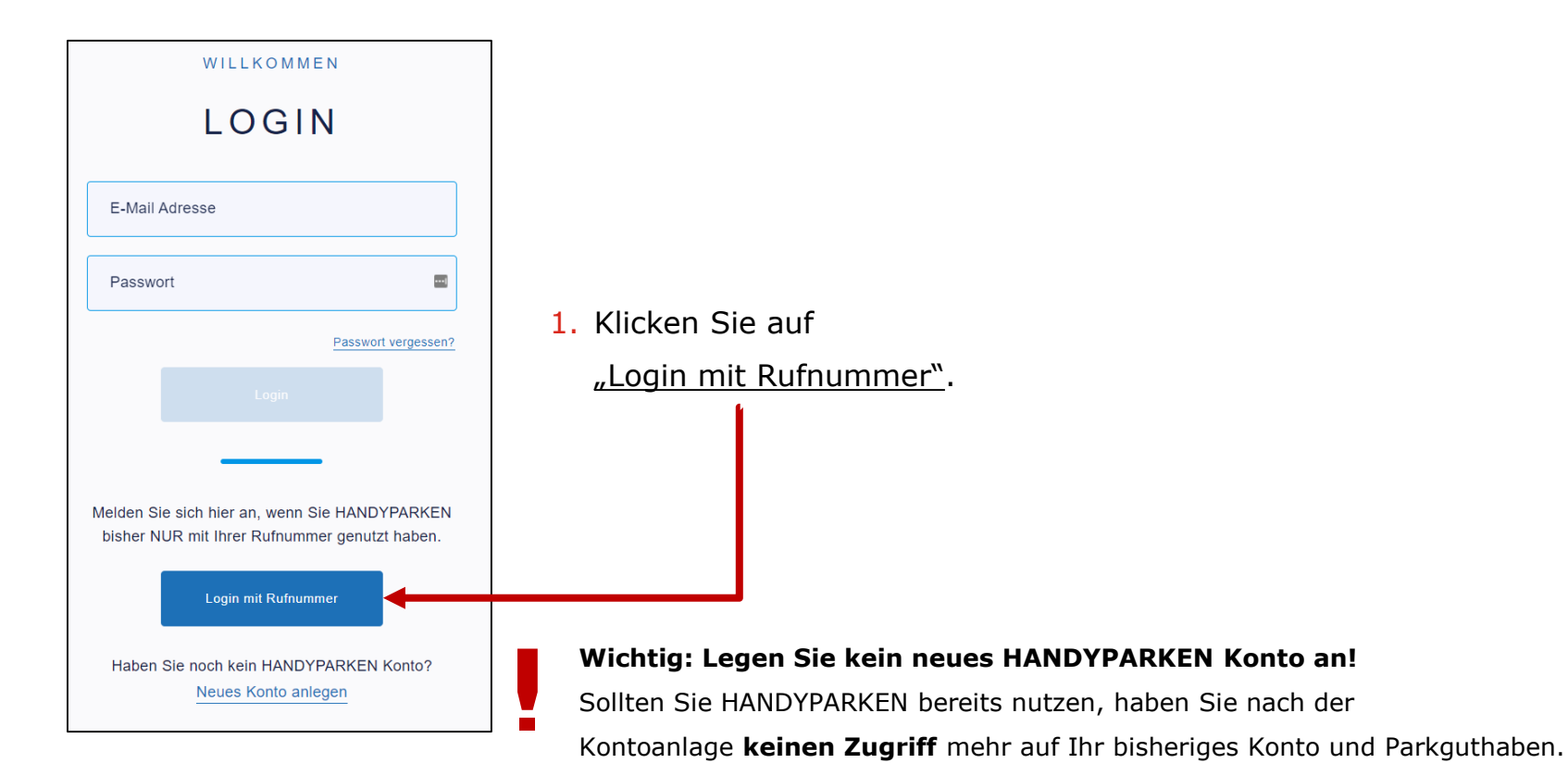

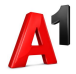

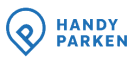

#### Schritt 3: SMS-TAN anfordern & eingeben

| WILLKOMMEN                                                                |  |  |  |  |
|---------------------------------------------------------------------------|--|--|--|--|
| LOGIN MIT<br>RUFNUMMER                                                    |  |  |  |  |
| Bitte geben Sie Ihre Rufnummer ein und fordern eine SMS-TAN an.           |  |  |  |  |
| Rufnummer                                                                 |  |  |  |  |
| + 43                                                                      |  |  |  |  |
| TAN zusenden                                                              |  |  |  |  |
| Keine SMS-TAN erhalten? Bitte überprüfen Sie die<br>angegebene Rufnummer. |  |  |  |  |
| SMS-TAN                                                                   |  |  |  |  |
| Abbrachan                                                                 |  |  |  |  |

 Geben Sie Ihre Rufnummer ein und fordern Sie durch Klick auf "TAN zusenden" eine SMS-TAN an.

2. Geben Sie die 5-stellige SMS-TAN ein, die Sie per SMS erhalten haben und klicken Sie auf "Login".

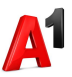

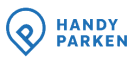

#### Schritt 4: Zugangsdaten vervollständigen

#### HINWEIS

#### ZUGANGSDATEN VERVOLLSTÄNDIGEN

Damit Sie HANDYPARKEN weiterhin uneingeschränkt nutzen können, ist es zwingend notwendig, dass Sie Ihre Zugangsdaten vervollständigen.

Vervollständigen Sie **jetzt** Ihre Zugangsdaten, damit Sie auch nach dem **01.03.2021** weiterhin Parkscheine buchen können.

Jetzt vervollständigen

#### Später

1. Klicken Sie im darauffolgenden Hinweisfenster auf

"Jetzt vervollständigen".

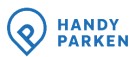

#### Schritt 5: E-Mail-Adresse und Passwort festlegen

| • • • •                                                                                                    |  |
|----------------------------------------------------------------------------------------------------|--|
| Z U G A N G S D A T E N<br>V E R V O L L S T Ä N D I G E N                                                    |  |
| ZUGANGSDATEN<br>ERGÄNZEN                                                                                      |  |
| Bitte geben Sie Ihre E-Mail Adresse als Benut-<br>zernamen ein und wählen Sie ein persönli-<br>ches Passwort. |  |
| E-Mail Adresse *<br>Max.Mustermann@test.at                                                                    |  |
| Passwort *                                                                                                    |  |
| Passwort wiederholen *                                                                                        |  |
|                                                                                                    |  |
| ✓ Mind. 1 Sonderzeichen                                                                                       |  |
| V Mind. 1 Großbuchstabe                                                                                       |  |
| <ul> <li>Mind, 1 Kleinbuchstabe und mind, 1 Zahl</li> <li>Mind, 8 Stellen</li> </ul>                          |  |
| Weiter                                                                                                    |  |
| * Pflichteingabe oder -auswahl                                                                                |  |

1. Geben Sie Ihre E-Mail-Adresse als Benutzernamen ein und wählen Sie ein persönliches Passwort.

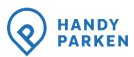

#### Schritt 6: Persönliche Daten eingeben

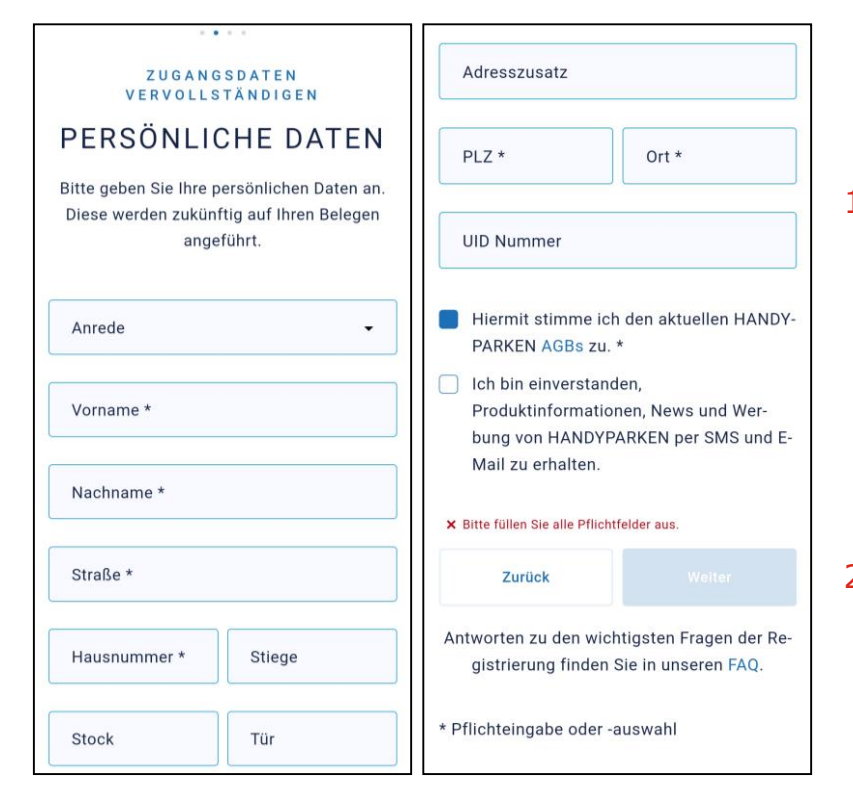

 Geben Sie Ihre persönlichen Daten (Vorname, Nachname, Straße, Hausnummer, PLZ und Ort) ein und stimmen Sie den HANDYPARKEN AGBs zu.

## Schritt 7: Bevorzugte Stadt & Standard-Kennzeichen festlegen

| Z U G A N G<br>V E R V O L L S                                                                                                    | S D A T E N<br>T Ä N D I G E N                                                                                          |
|----------------------------------------------------------------------------------------------------|----------------------------------------------------------------------------------------------------|
| HANDYPAR                                                                                                    | KEN DATEN                                                                                                    |
| Bevorzugte Stadt *                                                                                                    |                                                                                                    |
| Wien                                                                                                    | × •                                                                                                    |
| und die bei einer SMS                                                                                                    | -Buchung automatisch                                                                                                    |
| herangezogen werder                                                                                                    | n soll.                                                                                                    |
| herangezogen werder<br>– Standard-Kennzeichen –                                                                                                    | n soll.                                                                                                    |
| herangezogen werder<br>– Standard-Kennzeichen –<br>W12345A                                                                                                    | n soll.                                                                                                    |
| herangezogen werder<br>- Standard-Kennzeichen                                                                                                    | n soll.<br>ennzeichen ein, für das                                                                                      |
| berangezogen werder     Standard-Kennzeichen     W12345A     Bitte geben Sie das K     Sie HANDYPARKEN at                                                                                        | n soll.<br>ennzeichen ein, für das<br>m häufigsten einen Park-                                                          |
| herangezogen werder     Standard-Kennzeichen                                                                                                    | n soll.<br>ennzeichen ein, für das<br>m häufigsten einen Park-<br>und das bei einer SMS-Bu-                             |
| <ul> <li>herangezogen werder</li> <li>Standard-Kennzeichen</li> <li>W12345A</li> <li>Bitte geben Sie das K<br/>Sie HANDYPARKEN al<br/>schein lösen werden i<br/>chung automatisch her</li> </ul> | n soll.<br>ennzeichen ein, für das<br>m häufigsten einen Park-<br>und das bei einer SMS-Bu-<br>erangezogen werden soll. |

1. Wählen Sie Ihre bevorzugte Stadt/Gemeinde.

- Definieren Sie Ihr "Standard-Kennzeichen" in folgendem Format: W12345A
- 3. Klicken Sie auf "Weiter", um fortzufahren.

HANDY PARKEN

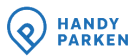

#### Schritt 8: E-Mail-Adresse bestätigen

 Sie erhalten eine E-Mail auf Ihre neu festgelegte E-Mail-Adresse. Klicken Sie auf den in der E-Mail enthaltenen Link, um Ihre E-Mail-Adresse zu bestätigen.

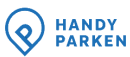

#### Schritt 9: Login mit E-Mail-Adresse & Passwort

| WILLKOMMEN                                                                                  | ] |
|---------------------------------------------------------------------------------------------|---|
| LOGIN                                                                                       |   |
| E-Mail Adresse                                                                              |   |
| Passwort                                                                                    |   |
| Passwort vergessen?                                                                         |   |
|                                                                                             |   |
|                                                                                             |   |
| Melden Sie sich hier an, wenn Sie HANDYPARKEN bisher NUR mit Ihrer Rufnummer genutzt haben. |   |
| Login mit Rufnummer                                                                         |   |
| Haben Sie noch kein HANDYPARKEN Konto?<br>Neues Konto anlegen                               |   |

Nachdem Sie Ihre Zugangsdaten vervollständigt und Ihre E-Mail-Adresse bestätigt haben, nutzen Sie künftig ausschließlich den Login mit E-Mail-Adresse und Passwort.